## **Objectius:**

- ✓ Fer combinació de cel·les
- ✓ Conèixer les diferents alineacions del text
- ✓ Treballar amb format de data i hora

# **Exercici:**

1.- En una fulla en blanc introdueix les següents dades:

| 🖭 I    | ibro1              |             |             |             |             | x |  |  |
|--------|--------------------|-------------|-------------|-------------|-------------|---|--|--|
|        | А                  | В           | С           | D           | E           |   |  |  |
| 1      | Vendes Trimestrals |             |             |             |             |   |  |  |
| 2      |                    | Trimestre 1 | Trimestre 2 | Trimestre 3 | Trimestre 4 |   |  |  |
| 3      | Madrid             | 50          | 60          | 70          | 80          |   |  |  |
| 4      | Miami              | 65          | 65          | 65          | 65          | _ |  |  |
| 5      | Atenes             | 30          | 32          | 34          | 36          | = |  |  |
| 6      | París              | 60          | 56          | 52          | 48          |   |  |  |
| 7      |                    | 40          | 46          | 52          | 58          |   |  |  |
| 8      |                    |             |             |             |             |   |  |  |
| 9      | Autor              | Enrique     |             |             |             |   |  |  |
|        | Data de            |             |             |             |             |   |  |  |
| 10     | naixement          | 15/01/1959  |             |             |             |   |  |  |
| 11     | Data en curs       | 20/06/2001  |             |             |             |   |  |  |
|        | Temps              |             |             |             |             |   |  |  |
| 12     | Transcorregut      |             |             |             |             | - |  |  |
| -14 -4 | 🕨 🕨 🛛 Hoja1 📈      | Hoja2 Hoja3 | 2           |             | ▶           | : |  |  |

Consideracions a tenir en compte:

La primera fila és una combinació de cel·les

Les cel·les corresponents als trimestres es poden fer amb l'opció Rellenar Series.

|       | ) 🖬 🔊 • (° • ) • | :       |                    |            |            |                      | Micro   | soft Exce | 1                      |                               |                       |            |             |             |    |                          |                         |
|-------|------------------|---------|--------------------|------------|------------|----------------------|---------|-----------|------------------------|-------------------------------|-----------------------|------------|-------------|-------------|----|--------------------------|-------------------------|
| 9     | Inicio Insertar  | Diseñ   | io de página Fór   | nulas Dato | s Revisar  | Vista                |         |           |                        |                               |                       |            |             |             |    |                          |                         |
| Ê     | 🔏 Cortar         | Calibri | * 11 * A           | ` _` = =   | <b>=</b> » | 📑 Ajustar texto      | General | *         | 1                      |                               |                       |            | *           |             | ΣΑ |                          | A                       |
| Pegar | Copiar formato   | N K     | <u>s</u> - 🖽 - 💩 - |            |            | Combinar y centrar 👻 | * % 000 |           | Formato<br>condicional | Dar formato<br>• como tabla • | Estilos de<br>celda * | Insertar i | Eliminar Fo | ormato<br>T |    | Hacia abajo              | Buscar y<br>leccionar * |
| F     | Portapapeles 🕞   |         | Fuente             | 6          | Alin       | ación G              | Número  | G         |                        | Estilos                       |                       |            | Celdas      |             |    | Hacia la <u>d</u> erecha |                         |
|       | B2 -             | (•      | fx Trimestre 1     |            |            |                      |         |           |                        |                               |                       |            |             |             |    | Hacia <u>a</u> rriba     |                         |
|       |                  |         |                    |            |            |                      |         |           |                        |                               |                       |            |             |             |    | Hacia la izquierda       |                         |
|       |                  |         |                    |            |            |                      |         |           |                        |                               |                       |            |             |             |    | Otras hojas              |                         |
|       |                  |         |                    |            |            |                      |         |           |                        |                               |                       |            |             |             |    | Series                   |                         |
|       |                  |         |                    |            |            |                      |         |           |                        |                               |                       |            |             |             |    | Justificar               |                         |

| Series                                                   |                                                               | ? 🛛                                        |
|----------------------------------------------------------|---------------------------------------------------------------|--------------------------------------------|
| Series en<br><ul> <li>Eilas</li> <li>Columnas</li> </ul> | Tipo<br>O Lineal<br>O <u>G</u> eométrica                      | Unidad de tiempo<br>Fecha<br>Día laborable |
|                                                          | <ul> <li>Cr<u>o</u>nológica</li> <li>Autorrellenar</li> </ul> | O Mes<br>Año                               |
| Incremento: 1                                            | Límity                                                        | e:<br>ar Cancelar                          |

El temps Transcorregut és la resta de la Data en Curs menys la Data de Naixement

| <b>1</b> | Libro1        |                    |                |             | _ = 2       | x |  |  |  |  |
|----------|---------------|--------------------|----------------|-------------|-------------|---|--|--|--|--|
|          | А             | В                  | С              | D           | E           |   |  |  |  |  |
| 1        |               | Vendes Trimestrals |                |             |             |   |  |  |  |  |
| 2        |               | Trimestre 1        | Trimestre 2    | Trimestre 3 | Trimestre 4 |   |  |  |  |  |
| 3        | Madrid        | 50                 | 60             | 70          | 80          |   |  |  |  |  |
| 4        | Miami         | 65                 | 65             | 65          | 65          |   |  |  |  |  |
| 5        | Atenes        | 30                 | 32             | 34          | 36          |   |  |  |  |  |
| 6        | París         | 60                 | 56             | 52          | 48          |   |  |  |  |  |
| 7        | L'Habana      | 40                 | 46             | 52          | 58          |   |  |  |  |  |
| 8        |               |                    |                |             |             |   |  |  |  |  |
| 9        | Autor         | Enrique            |                |             |             |   |  |  |  |  |
|          | Data de       |                    |                |             |             |   |  |  |  |  |
| 10       | naixement     | 15/01/1959         |                |             |             |   |  |  |  |  |
| 11       | Data en curs  | 20/06/2001         |                |             |             |   |  |  |  |  |
|          | Temps         |                    |                |             |             |   |  |  |  |  |
| 12       | Transcorregut | 15497              | -              |             |             | - |  |  |  |  |
| - 14 - 4 | → → Hoja3     | / Hoja4 / Hoja5    | / <b>2</b> / [ | <b>▲</b>    | ► I         | ! |  |  |  |  |

2.- Desa el resultat amb el nom Exercici Excel – Sessió 02 – Entrada i Edició de Dades.

3.- Crea una nova llista personalitzada amb els elements Primavera, Estiu, Tardor, Hivern.

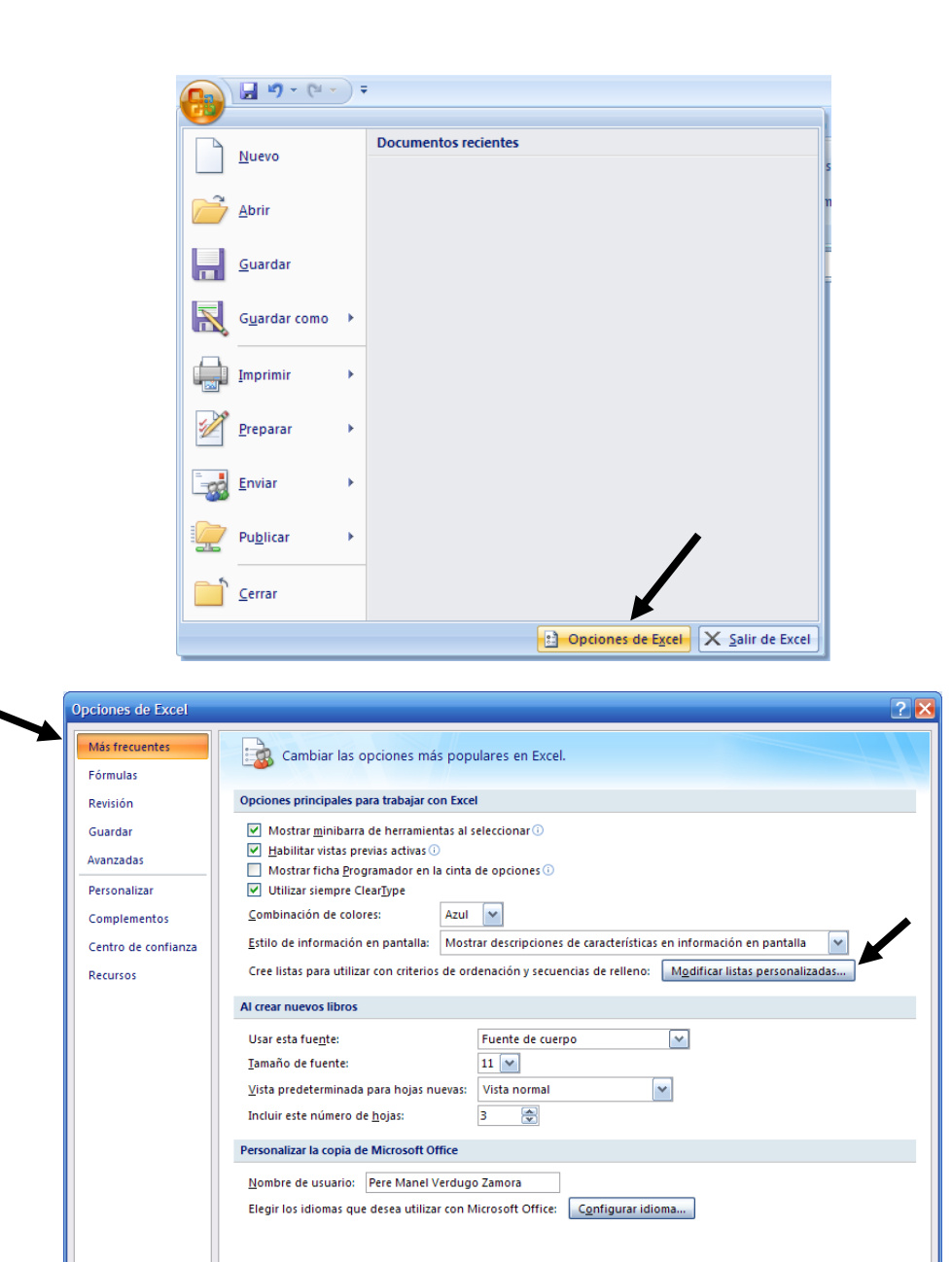

Aceptar Cancelar

| istas personalizadas                                                                                                    |                                                                                                    |                                                                       |                     |
|----------------------------------------------------------------------------------------------------|----------------------------------------------------------------------------------------------------|-----------------------------------------------------------------------|---------------------|
| istas personalizadas:                                                                                                    |                                                                                                    | E <u>n</u> tradas de lista:                                           |                     |
| NUEVA LISTA<br>Mon, Tue, Wed, Thu, Fr<br>Monday, Tuesday, Wed<br>Jan, Feb, Mar, Apr, May<br>January, February, Mar<br>Lun, Mar, Mié, Jue, Vie,<br>Lunes, Martes, Miércoles<br>ene, feb, mar, abr, may<br>enero, febrero, marzo, a                                                                                                   | i, Sat, Sun<br>nesday, Thursday, Fi<br>, Jun, Jul, Aug, Sep,<br>ch, April, May, June,<br>Sáb, Dom<br>s, Jueves, Viernes, Si<br>, jun, jul, ago, sep, c<br>abril, mayo, junio, juli              | Primavera, Estiu, Tardar, Hivern                                      | Agregar<br>Eliminar |
| Presione Entrar para                                                                                                    | separar las entradas de li                                                                                                    | sta.                                                                  |                     |
| Importar lista desde l                                                                                                    | as celdas:                                                                                                    |                                                                       | Importar            |
|                                                                                                    |                                                                                                    |                                                                       |                     |
|                                                                                                    |                                                                                                    |                                                                       | Aceptar Cance       |
| stas personalizadas                                                                                                    | ;                                                                                                    |                                                                       | Aceptar Cance       |
| stas personalizadas<br>Listas personalizadas                                                                                                    | ;                                                                                                    |                                                                       | Aceptar Cance       |
| stas personalizadas<br>Listas personalizadas<br>Listas personalizadas:                                                                                                    | ;                                                                                                    | E <u>n</u> tradas de lista:                                           | Aceptar Cance       |
| stas personalizadas<br>Listas personalizadas<br>Listas personalizadas:<br>NUEVA LISTA<br>Mon, Tue, Wed, Thu, Fr<br>Monday, Tuesday, Wed<br>Jan, Feb, Mar, Apr, Mar<br>January, February, Mar<br>Lun, Mar, Mié, Jue, Vie,<br>Lunes, Martes, Miércole<br>ene, feb, mar, abr, may<br>enero, febrero, marzo,<br>Primavera, Estiu, Tarda | i, Sat, Sun<br>nesday, Thursday, Fi<br>, Jun, Jul, Aug, Sep,<br>ch, April, May, June,<br>Sáb, Dom<br>s, Jueves, Viernes, Si<br>, Jun, Jul, ago, sep, c<br>abril, mayo, junio, juli<br>r, Hivern | E <u>n</u> tradas de lista:<br>Primavera<br>Estiu<br>Tardar<br>Hivern | Aceptar Cance       |

On hi ha escrit **Trimestre 1** posa **Primavera** i omple la sèrie subsistint els diferents trimestres per les corresponents estacions.

| 1    | Libro1        |             |                 |        | _ = 2  | x   |
|------|---------------|-------------|-----------------|--------|--------|-----|
|      | А             | В           | С               | D      | E      |     |
| 1    |               | V           | endes Trimestra | ls     |        |     |
| 2    |               | Primavera   | Estiu           | Tardor | Hivern |     |
| 3    | Madrid        | 50          | 60              | 70     | 80     |     |
| 4    | Miami         | 65          | 65              | 65     | 65     |     |
| 5    | Atenes        | 30          | 32              | 34     | 36     | =   |
| 6    | París         | 60          | 56              | 52     | 48     |     |
| 7    | L'Habana      | 40          | 46              | 52     | 58     |     |
| 8    |               |             |                 |        |        |     |
| 9    | Autor         | Enrique     |                 |        |        |     |
|      | Data de       |             |                 |        |        |     |
| 10   | naixement     | 15/01/1959  |                 |        |        |     |
| 11   | Data en curs  | 20/06/2001  |                 |        |        |     |
|      | Temps         |             |                 |        |        |     |
| 12   | Transcorregut | 15497       |                 |        |        | -   |
| 14 4 | 🕩 🕨 🛛 Hoja3   | Koja4 Koja5 | <u></u>         | 4      | ► I    | .:: |

### 5.- Introdueix a la cel·la F6 el text Les vendes de París decreixen en quatre unitats

| •  | Libro1        |               |                 |             |             |              |                |               |            | x     |
|----|---------------|---------------|-----------------|-------------|-------------|--------------|----------------|---------------|------------|-------|
|    | А             | В             | С               | D           | E           | F            | G              | Н             | - I        |       |
| 1  |               | V             | endes Trimestra | ls          |             |              |                |               |            |       |
| 2  |               | Trimestre 1   | Trimestre 2     | Trimestre 3 | Trimestre 4 |              |                |               |            |       |
| 3  | Madrid        | 50            | 60              | 70          | 80          |              |                |               |            |       |
| 4  | Miami         | 65            | 65              | 65          | 65          |              |                |               |            |       |
| 5  | Atenes        | 30            | 32              | 34          | 36          |              |                |               |            |       |
| 6  | París         | 60            | 56              | 52          | 48          | Les vendes d | le París decre | ixen en quati | re unitats |       |
| 7  | L'Habana      | 40            | 46              | 52          | 58          |              |                |               |            |       |
| 8  |               |               |                 |             |             |              |                |               |            |       |
| 9  | Autor         | Enrique       |                 |             |             |              |                |               |            |       |
|    | Data de       |               |                 |             |             |              |                |               |            |       |
| 10 | naixement     | 15/01/1959    |                 |             |             |              |                |               |            |       |
| 11 | Data en curs  | 20/06/2001    |                 |             |             |              |                |               |            |       |
|    | Temps         |               |                 |             |             |              |                |               |            |       |
| 12 | Transcorregut | 15497         |                 |             |             |              |                |               |            | -     |
| н  | 🗘 🖻 📕 Hoja3   | /Hoja4 /Hoja5 | <u>/ 🔁 /</u>    |             | ] <         |              |                |               | •          | l .:i |

### Seguidament selecciona-la

|        | Libro1        |                         |                 |             |             |              |                |               |            | x |  |
|--------|---------------|-------------------------|-----------------|-------------|-------------|--------------|----------------|---------------|------------|---|--|
|        | А             | В                       | С               | D           | E           | F            | G              | Н             | 1          |   |  |
| 1      |               | V                       | endes Trimestra | ls          |             |              |                |               |            |   |  |
| 2      |               | Trimestre 1             | Trimestre 2     | Trimestre 3 | Trimestre 4 |              |                |               |            |   |  |
| 3      | Madrid        | 50                      | 60              | 70          | 80          |              |                |               |            |   |  |
| 4      | Miami         | 65                      | 65              | 65          | 65          |              |                |               |            | _ |  |
| 5      | Atenes        | 30                      | 32              | 34          | 36          |              |                |               |            |   |  |
| 6      | París         | 60                      | 56              | 52          | 48          | Les vendes o | le París decre | ixen en quati | re unitats |   |  |
| 7      | L'Habana      | 40                      | 46              | 52          | 58          |              |                |               |            |   |  |
| 8      |               |                         |                 |             |             |              |                |               |            |   |  |
| 9      | Autor         | Enrique                 |                 |             |             |              |                |               |            |   |  |
|        | Data de       |                         |                 |             |             |              |                |               |            |   |  |
| 10     | naixement     | 15/01/1959              |                 |             |             |              |                |               |            |   |  |
| 11     | Data en curs  | 20/06/2001              |                 |             |             |              |                |               |            |   |  |
|        | Temps         |                         |                 |             |             |              |                |               |            |   |  |
| 12     | Transcorregut | 15497                   |                 |             |             |              |                |               |            | - |  |
| - 14 - | 🗘 🙌 📃 Hoja3   | N Hoja3 / Hoja5 / 🐑 🕴 🕺 |                 |             |             |              |                |               |            |   |  |

#### l executa

| 0.    | <b>.</b> • • | ( <sup>21</sup> × ) ∓ |         |           |                         |              |          |                    | Micro       | soft Exce | I                      |                           |                       |          |          |         |   |                          |                         |
|-------|--------------|-----------------------|---------|-----------|-------------------------|--------------|----------|--------------------|-------------|-----------|------------------------|---------------------------|-----------------------|----------|----------|---------|---|--------------------------|-------------------------|
| 9     | Inicio       | Insertar              | Diseño  | de página | Fórmulas                | Datos        | Revisar  | Vista              |             |           |                        |                           |                       |          |          |         |   |                          |                         |
| B     | 🔏 Cortar     |                       | Calibri | - 11      | • A *                   | = = =        | ≫⁄~-     | 📑 Ajustar texto    | General     | •         |                        |                           |                       |          | *        |         | Σ | utosuma - A              | A                       |
| Pegar | Copial       | formato               | N K §   | •         | <u>ð</u> , - <u>A</u> - |              |          | Combinar y central | - 🧐 - % 000 |           | Formato<br>condicional | Dar formato<br>como tabla | Estilos de<br>celda * | Insertar | Eliminar | Formato |   | Hacia abajo              | Buscar y<br>leccionar * |
| P     | ortapapeles  | - Ge                  |         | Fuente    | G,                      |              | Aline    | ación              | 5 Número    | 5         |                        | Estilos                   |                       |          | Celdas   |         |   | Hacia la <u>d</u> erecha |                         |
|       | F6           | •                     | (•      | ∫x Les v  | endes de Pa             | rís decreixe | n en qua | tre unitats        |             |           |                        |                           |                       |          |          |         |   | Hacia <u>a</u> rriba     |                         |
|       |              |                       |         |           |                         |              |          |                    |             |           |                        |                           |                       |          |          |         |   | Hacia la igquierda       |                         |
|       |              |                       |         |           |                         |              |          |                    |             |           |                        |                           |                       |          |          |         |   | <u>O</u> tras hojas      |                         |
|       |              |                       |         |           |                         |              |          |                    |             |           |                        |                           |                       |          |          |         |   | Series                   |                         |
|       |              |                       |         |           |                         |              |          |                    |             |           |                        |                           |                       |          |          |         |   | Justificar               | -                       |
|       |              |                       |         |           |                         |              |          |                    |             |           |                        |                           |                       |          |          |         |   | Justificar relleno       | 1                       |

|      | Libro1        |                 |                 |             |             |              |            |   |   | x     |
|------|---------------|-----------------|-----------------|-------------|-------------|--------------|------------|---|---|-------|
|      | А             | В               | С               | D           | E           | F            | G          | Н | 1 |       |
| 1    |               | V               | endes Trimestra | ls          |             |              |            |   |   |       |
| 2    |               | Trimestre 1     | Trimestre 2     | Trimestre 3 | Trimestre 4 |              |            |   |   |       |
| 3    | Madrid        | 50              | 60              | 70          | 80          |              |            |   |   |       |
| 4    | Miami         | 65              | 65              | 65          | 65          |              |            |   |   |       |
| 5    | Atenes        | 30              | 32              | 34          | 36          |              | _          |   |   | -     |
| 6    | París         | 60              | 56              | 52          | 48          | Les vendes d | le París   |   |   |       |
| 7    | L'Habana      | 40              | 46              | 52          | 58          | decreixen er | n quatre ≻ |   |   |       |
| 8    |               |                 |                 |             |             | unitats      | J          |   |   |       |
| 9    | Autor         | Enrique         |                 |             |             |              |            |   |   |       |
|      | Data de       |                 |                 |             |             |              |            |   |   |       |
| 10   | naixement     | 15/01/1959      |                 |             |             |              |            |   |   |       |
| 11   | Data en curs  | 20/06/2001      |                 |             |             |              |            |   |   |       |
|      | Temps         |                 |                 |             |             |              |            |   |   |       |
| 12   | Transcorregut | 15497           |                 |             |             |              |            |   |   | -     |
| 14 - | 🕩 🕨 📜 Hoja3   | / Hoja4 / Hoja5 | <u></u>         |             |             | l            |            |   | • | I .:i |

6.- Desa els canvis amb el nom **Exercici Excel -Sessió 02 – Entrada i Edició de Dades 2**.

7.- En un document en blanc introdueix les següents dades:

| 1  | Libro1                |           |        |        |        |        |        |       | x     |
|----|-----------------------|-----------|--------|--------|--------|--------|--------|-------|-------|
|    | А                     | В         | С      | D      | E      | F      | G      | Н     |       |
|    | 1er. Semestre         |           |        |        |        |        |        |       |       |
| 1  | 2004                  | gener     | Febrer | Març   | Abril  | Maig   | Juny   | Total |       |
| 2  | INGRESSOS             |           |        |        |        |        |        |       |       |
| 3  | salari net            | 979,65    | 979,65 | 979,65 | 979,65 | 979,65 | 979,65 |       |       |
| 4  | pagues extres         |           |        |        |        |        | 901,58 |       |       |
| 5  | renta                 |           |        |        |        |        |        |       |       |
| 6  | varis                 |           | 739,24 |        |        |        |        |       |       |
| 7  | Total ingressos       |           |        |        |        |        |        |       |       |
| 8  | DESPESES              |           |        |        |        |        |        |       |       |
| 9  | gas                   | 27,05     |        | 20,43  |        | 38,46  |        |       | =     |
| 10 | aigua                 | 27,45     |        |        | 20,77  |        |        |       |       |
| 11 | llum                  | 90,15     |        | 47,42  |        | 52,65  |        |       |       |
| 12 | telèfon               | 76,86     |        |        |        |        |        |       |       |
| 13 | hipoteca              | 450,76    | 450,76 | 450,76 | 450,76 | 450,76 | 450,76 |       |       |
| 14 | escola                | 72,12     | 72,12  | 72,12  | 72,12  | 72,12  | 72,12  |       |       |
| 15 | menjar                | 360,61    | 360,61 | 360,61 | 360,61 | 360,61 | 360,61 |       |       |
| 16 | vancances             |           |        |        | 270,46 |        |        |       |       |
| 17 | varis                 |           |        |        |        |        |        |       |       |
| 18 | Total despeses        |           |        |        |        |        |        |       |       |
| 19 | Ingressos-despeses    |           |        |        |        |        |        |       |       |
| 20 | saldo acumulat        |           |        |        |        |        |        |       | -     |
| H. | 🔸 🕨 🖉 Hoja3 🛛 Hoja4 🦯 | Hoja5 🏑 🖏 |        |        | ∢      |        |        |       | l .:: |

8.- Situa't a la cel·la H3 i suma el Salari Net dels diferents mesos. Copia la fórmula fins H18.

9.- Situa't a la cel·la B7 i suma els ingressos del mes de gener. Copia la fórmula fins G7.

- 10.- Situa't a la cel·la B18 i suma les depeses del mes de Gener. Copia la fórmula fins a G18.
- 11.- Situa't a la cel·la B19 i resta el ingressos menys les despeses. Copia la fórmula fins a G19.

| 12 Calcula el saldo acumulat | Copia la fórmula fins G20 |
|------------------------------|---------------------------|
|------------------------------|---------------------------|

| 🖼 Libro1 🗕 🗖 🗙          |                    |           |           |         |           |         |            |           |    |
|-------------------------|--------------------|-----------|-----------|---------|-----------|---------|------------|-----------|----|
|                         | А                  | В         | С         | D       | E         | F       | G          | Н         |    |
|                         | 1er. Semestre      |           |           |         |           |         |            |           |    |
| 1                       | 2004               | gener     | Febrer    | Març    | Abril     | Maig    | Juny       | Total     |    |
| 2                       | INGRESSOS          |           |           |         |           |         |            |           |    |
| 3                       | salari net         | 979,65€   | 979,65€   | 979,65€ | 979,65€   | 979,65€ | 979,65€    | 5.877,90€ |    |
| 4                       | pagues extres      |           |           |         |           |         | 901,58€    | 901,58€   |    |
| 5                       | renta              |           |           |         |           |         |            |           |    |
| 6                       | varis              |           | 739,24€   |         |           |         |            | 739,24€   |    |
| 7                       | Total ingressos    | 979,65€   | 1.718,89€ | 979,65€ | 979,65€   | 979,65€ | 1.881,23€  | 7.518,72€ |    |
| 8                       | DESPESES           |           |           |         |           |         |            |           |    |
| 9                       | gas                | 27,05€    |           | 20,43€  |           | 38,46€  |            | 85,94€    |    |
| 10                      | aigua              | 27,45€    |           |         | 20,77€    |         |            | 48,22€    |    |
| 11                      | llum               | 90,15€    |           | 47,42€  |           | 52,65€  |            | 190,22€   |    |
| 12                      | telèfon            | 76,86€    |           |         |           |         |            | 76,86€    |    |
| 13                      | hipoteca           | 450,76€   | 450,76€   | 450,76€ | 450,76€   | 450,76€ | 450,76€    | 2.704,56€ |    |
| 14                      | escola             | 72,12€    | 72,12€    | 72,12€  | 72,12€    | 72,12€  | 72,12€     | 432,72€   |    |
| 15                      | menjar             | 360,61€   | 360,61€   | 360,61€ | 360,61€   | 360,61€ | 360,61€    | 2.163,66€ |    |
| 16                      | vancances          |           |           |         | 270,46€   |         |            | 270,46€   |    |
| 17                      | varis              |           |           |         |           |         |            |           |    |
| 18                      | Total despeses     | 1.105,00€ | 883,49€   | 951,34€ | 1.174,72€ | 974,60€ | 883,49€    |           |    |
| 19                      | Ingressos-despeses | - 125,35€ | 835,40€   | 28,31€  | - 195,07€ | 5,05€   | 997,74€    |           |    |
| 20                      | saldo acumulat     | - 125,35€ | 710,05€   | 738,36€ | 543,29€   | 548,34€ | 1.546,08 € |           | -  |
| H I Hoja3 Hoja4 Hoja5 🐑 |                    |           |           |         |           |         |            |           | Ī: |

13.- Desa els canvis amb el nom **Exercici Excel – Sessió 02 – Entrada i Edició de Dades (Opcional)**.